## **Tutorial for Accessing school work from home**

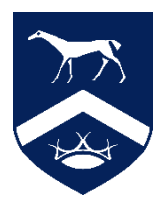

Click on the link provided on the Pewsey Vale website or find the link below:

https://pewseyvale.sharepoint.com/sites/SchoolClosure

You will be taken to a login page for Microsoft Sharepoint as per below screenshot. Please enter your Pewsey Vale email address here. This will be the same as your computer login, followed by '@pewsey-vale.wilts.sch.uk'. Click next and then enter the same password you use in school to login to your account.

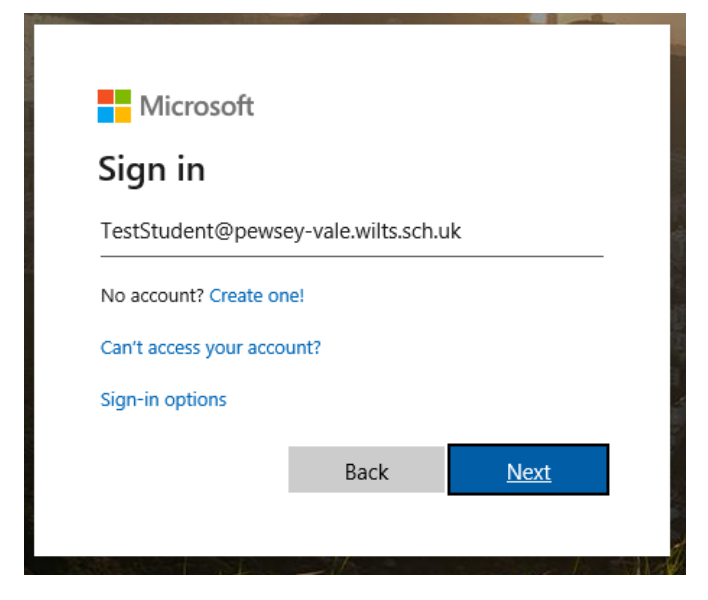

This will take you to our Sharepoint homepage and you will see the headings for all year groups, a link to your emails if needed and a link to our school website to check for any communication updates we will be giving as per below screenshot:

| SC School | l Closure<br>ear 7 Year 8 Year 9 Y | fear 10 Year 11 My Email School Website                                                                                                    |  |  |  |  |  |
|-----------|------------------------------------|----------------------------------------------------------------------------------------------------|--|--|--|--|--|
|           | Wel<br>Sch<br>This<br>to c         | Welcome to the website for students who are home working from Pewsey Vale<br>School.<br>This site has work for each year group to complete during the school closure due<br>to complete during the school closure. |  |  |  |  |  |
|           | <b>Dai</b><br>Sch                  | <b>ly Updates:</b><br>ool will be open today.                                                                                                    |  |  |  |  |  |
|           | Nee                                | sd Help?                                                                                                    |  |  |  |  |  |
|           | For                                | Technical Support ghe@pewsey-vale.wilts.sch.uk                                                                                                    |  |  |  |  |  |

For all other information admin@pewsey-vale.wilts.sch.uk

Click on your relevant year group heading and you will see a list of work set out for you to complete at home.

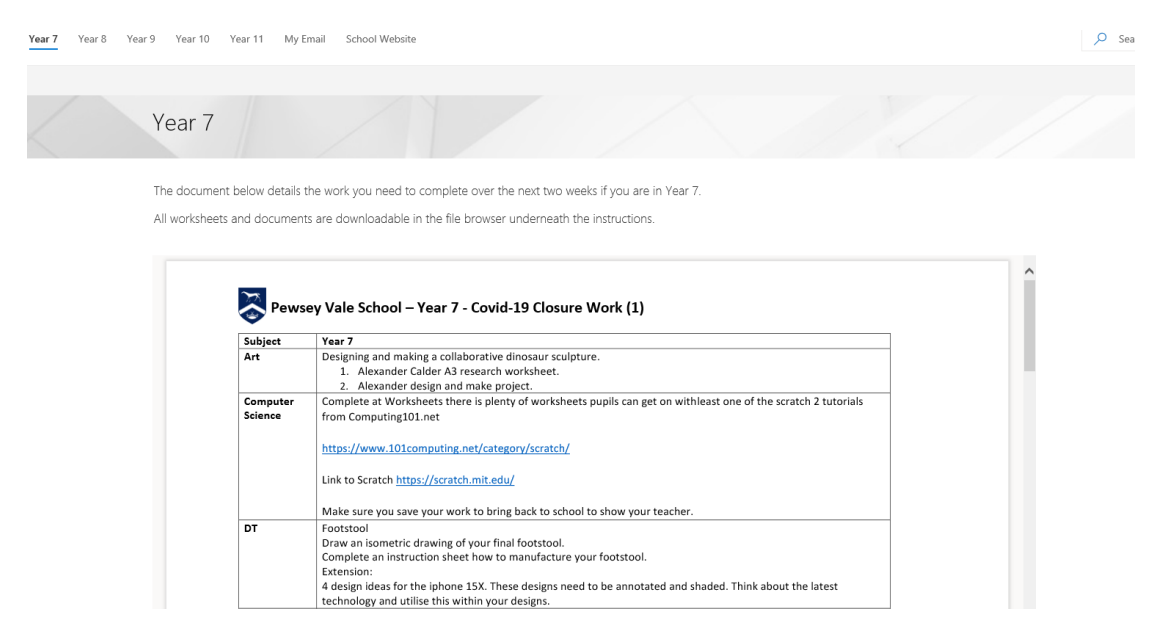

Further down the page under the PDF document you will see a list of folders for all lesson resources.

|             | English            | Poetry<br>Read the two po | oems and complete the       |                                |  |
|-------------|--------------------|---------------------------|-----------------------------|--------------------------------|--|
|             |                    |                           |                             |                                |  |
|             |                    | Instructions              |                             |                                |  |
| Year 7 ≻ Er | nglish             |                           |                             |                                |  |
| 🖻 Share     | 🔁 Copy link 🚽      | Download  🖽 E             | xport to Excel              |                                |  |
| Ľ           | Name $\vee$        |                           | Modified $ \smallsetminus $ | Modified By $ \smallsetminus $ |  |
| 2           | Year 7 - The Eagle | PowerPoint.pptx           | Yesterday at 3:11 AM        | T Robinson                     |  |
| <b>P</b>    | Year 7 - The Tyger | PowerPoint.ppt            | Yesterday at 3:11 AM        | T Robinson                     |  |
| <b>2</b>    | Year 7 Poetry Unit | .docx                     | Yesterday at 3:11 AM        | T Robinson                     |  |

You can click on any of these files and they will open via web browser for office files such as Microsoft Word / Powerpoint etc.

| III Word                |                                                                                                    | Test Stude                                                  | nt  |
|-------------------------|----------------------------------------------------------------------------------------------------|-------------------------------------------------------------|-----|
| School Oosune + English | Year 7 Pretty Unit                                                                                                    | 🔛 Immersive Reader 🥢 Open in Desitrop App 🛛 🕀 Print 🔹 Share |     |
|                         | Were 7 Spectry Unit   Worm City   Manager Control (Section Control (Section Control Control Contro Control Control Control Control Control Control Control Control |                                                             |     |
|                         | The Eagle                                                                                                    |                                                             |     |
|                         | He clasps the crag with crooked hands;<br>Close to the sun in looely lands,<br>Ringd with the azers work, the stands.                                                                                                    |                                                             |     |
|                         | The conicle and one have ask him associate                                                                                                    |                                                             | v   |
| PAGE 1 OF 2             |                                                                                                    | GIVE FEEDBACK TO VICROSOFT                                  | 00% |

Once you've opened a document you can either Download the file to your computer, open it in the Desktop App if you have Word / Excel already on your computer or print it out by clicking on the 3 dots (...) a the top right as per the below screenshot:

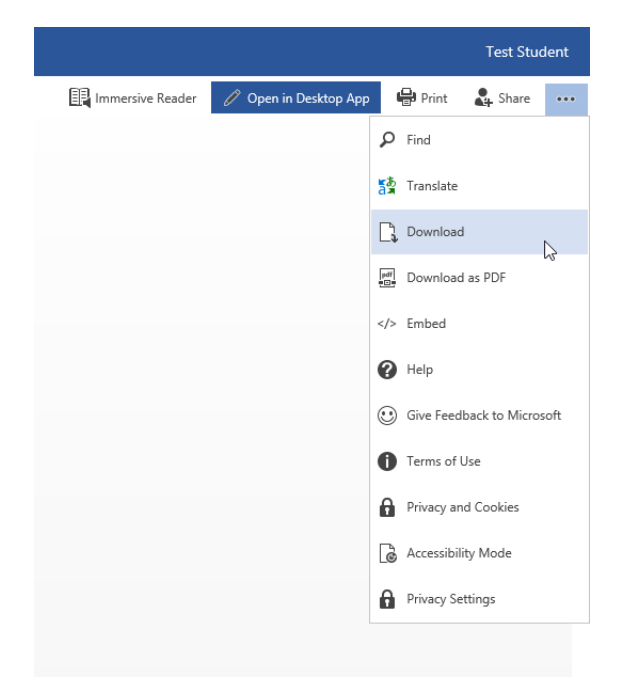

We will be regularly updating Sharepoint with work to complete so please do monitor it during this difficult time.

If you have any issues logging in, or any technical queries please contact

ghe@pewsey-vale.wilts.sch.uk

For all other information please contact <a href="mailto:admin@pewsey-vale.wilts.sch.uk">admin@pewsey-vale.wilts.sch.uk</a>

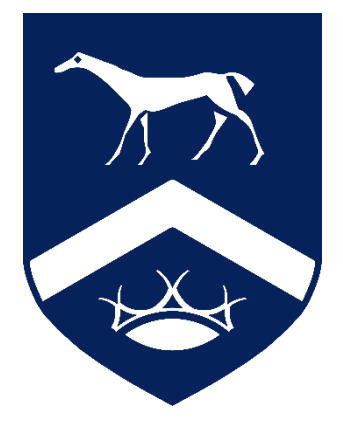